## To Show Proof of your Position and Registration

- 1. Log onto my.scouting.org
- 2. Click on my profile, highlighted in the green circle.

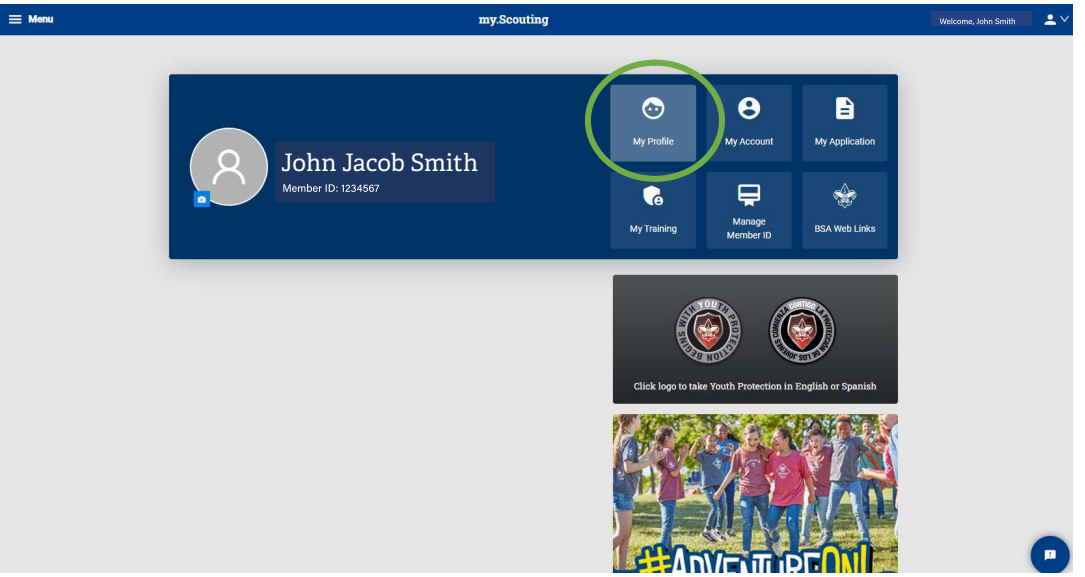

3. Scroll down to Registrations. On the right side is a button to "Download Membership Card" (shown in the yellow circle in the image below). Click on this button. If you do not see this button, contact your Unit or District Executive.

| Registrations                                           |                          |
|---------------------------------------------------------|--------------------------|
| Registered Positions                                    | Download Membership Card |
| Post 2158 Post Committee Chair Expire Epite: 12/31/2023 |                          |
|                                                         |                          |
|                                                         |                          |

- 4.
- 5. You will get a pdf download that looks similar to this. Please either send to us or print and bring with you to check. A scoutbook print out will not be accepted.

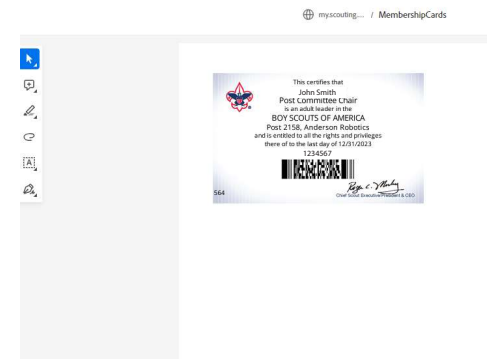

6. If you have any questions about this requirement or what we are looking for, please see <a href="https://www.scouting.org/health-and-safety/gss/gss01/">https://www.scouting.org/health-and-safety/gss/gss01/</a> under adult supervision: "All adults staying overnight in connection with a Scouting activity must be currently registered as an adult volunteer or an adult program participant. Adult volunteers must register in the position(s) they are serving in. Registration as a merit badge counselor position does not meet this requirement. See FAQ for list of approved adult registration fee required positions. Limited exception below for Cub Scout overnight Programs."

Information about the what positions are allowed to stay overnight, please see <u>https://www.scouting.org/health-and-safety/yp-faqs/</u> 11<sup>th</sup> question under the Adult supervision section, titled "Q: What position should I register in to stay/participate in overnight programs?"

## To Show Proof of your YPT Status

- 1. Log onto my.scouting.org
- 2. Click on My Training, highlighted in the green circle.

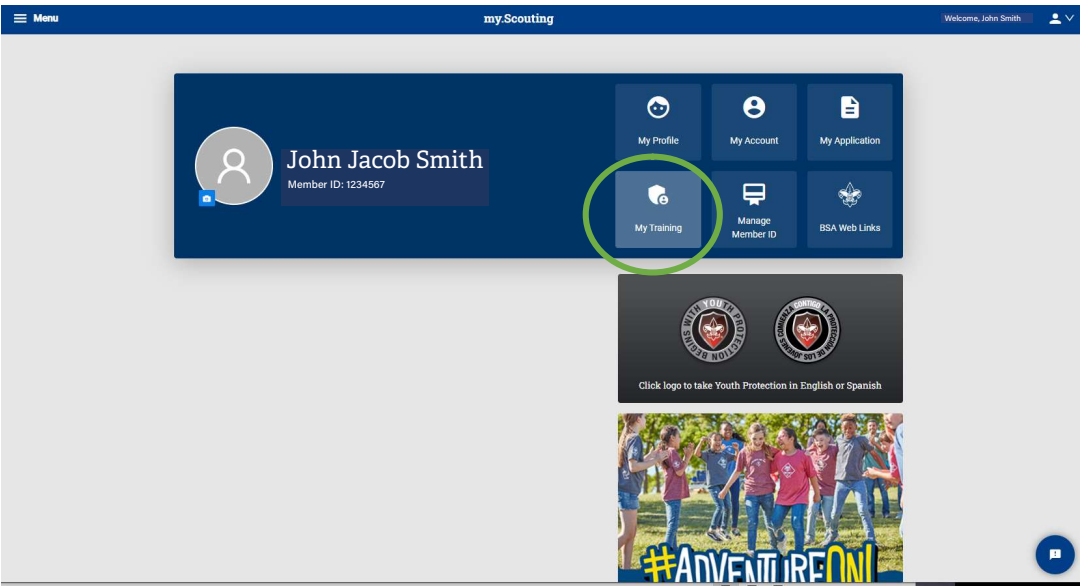

3. On the right side is a button to "Print Certificate" (shown in the yellow circle in the image below). Click on this button. If you do not see this button, contact your Unit or District Executive.

| my.Scouting   My                                                                                                    | Fraining                                                                                                    |                                                                                                    | Welcome, John Smith                                                                                                    |
|----------------------------------------------------------------------------------------------------|----------------------------------------------------------------------------------------------------|----------------------------------------------------------------------------------------------------|----------------------------------------------------------------------------------------------------|
| My Youth Protection Training                                                                                                    |                                                                                                    |                                                                                                    |                                                                                                    |
| Select one of the Youth Protection Trainings below. New leaders are<br>youth begins. To take other BSA trainings, go to Training Courses by<br>tab. | equired to take Youth Protection Training prior to regi<br>Program below. To view and take trainings specific to                                                                                                    | stration and before volunteer service with<br>your position, select the Requirements                                                                                                    |                                                                                                    |
| O YPT Status: ACTIVE                                                                                                    |                                                                                                    | Additional guidance in YPT                                                                                                    |                                                                                                    |
| Youth Protection Training Y01                                                                                                    | Completed 11/07/2022                                                                                                    | Print Certificate                                                                                                    |                                                                                                    |
|                                                                                                    | Expires 117/07/2024                                                                                                    | Retake Course                                                                                                    |                                                                                                    |
| Training Courses by Program                                                                                                    |                                                                                                    |                                                                                                    |                                                                                                    |
| Cub Scouting Scouts BS                                                                                                    | A Venturing                                                                                                    | Sea Scouts                                                                                                    |                                                                                                    |
| Exploring Youth Exploring                                                                                                    | Adult Position Specific Training                                                                                                    | Expanded<br>Learning                                                                                                    |                                                                                                    |
| A Council Executive                                                                                                    |                                                                                                    |                                                                                                    |                                                                                                    |
|                                                                                                    | My Youth Protection Training       Select one of the Youth Protection Trainings below. New leaders are synoth begins. To take other BA trainings, go to Training Courses by Tax.       O YPT Status: ACTIVE       Youth Protection Training       Youth Protection Training | Wy Youth Protection Training         Select one of the Youth Protection Training below. New leaders are required to take Youth Protection Training profile to the training specific to the take that the training specific to the take that the training specific to the take that the training specific to the take that the training specific to the take that the training specific to the take that the training specific to the take that the training specific to the take that the training specific to the take that the training specific to the take that the training specific to the take that the training specific to the take that the training specific to the take that the training to the take that the training specific to the take that the training to the take that the training to the take that the training specific to the take that the training to the take that the take that the take take that that the take that the take that the take t | My Youth Protection Training         Beled one of the Youh Protection Training below. New leaders are required to take Youh Protection Training prior to registration, select the Requirements to:         O YPT Status: ACTIVE         Additional guidance in YPT         Youth Protection Training         Youth Protection Training         Youth Protection Trainin |

4. You will get a pdf download that looks similar to this. Please either send to us or print and bring with you to check.

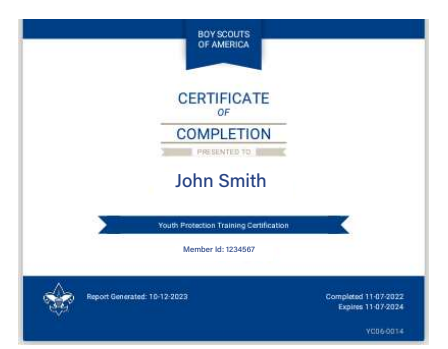

5. If you have any questions about this requirement or what we are looking for, please see <a href="https://www.scouting.org/health-and-safety/gss/gss01/">https://www.scouting.org/health-and-safety/gss/gss01/</a> under Registration Requirements:

"Current Youth Protection training is required for leaders when renewing their registration or at unit charter renewal.

Adult program participants must register as adults and follow Youth Protection policies."